## **Product/Procedure Report: Details Tab**

Last modified on 03/28/2025 2:07 pm EDT

The Product/Procedure Report will show you what CPT/HCPCS/Custom codes have been billed throughout your practice and detailed patient information if you need to dig deeper. Offices use this report to identify their office's most used procedure and custom codes.

1. The Product/Procedure Report can be found by navigating to Billing > Product/Procedure > Details tab

| Product/F | Procedure                 |                 |                  |                 |                   |                    |
|-----------|---------------------------|-----------------|------------------|-----------------|-------------------|--------------------|
| 5 ∽ ⊂     | 1                         |                 |                  |                 |                   |                    |
| Summary   | Details                   |                 |                  |                 |                   |                    |
| Controls  | Date Type Date of Service | Date 04/01/2024 | Billing Code All | Office Name All | Provider Name All | Insurance Name All |
|           |                           |                 |                  |                 |                   |                    |
|           |                           |                 |                  |                 |                   |                    |

2. The Details tab will give additional information that meets the parameters selected on the Summary tab.

| Product/Proced  | ure                   |                                  |                            |                  |            |         |           |         |           |         |            |         |                                           |
|-----------------|-----------------------|----------------------------------|----------------------------|------------------|------------|---------|-----------|---------|-----------|---------|------------|---------|-------------------------------------------|
| 5 m a           |                       |                                  |                            |                  |            |         |           |         |           |         |            |         |                                           |
| Summary Details |                       |                                  |                            |                  |            |         |           |         |           |         |            |         |                                           |
| Controls Date T | pe Date of Service Da | te 04/01/2024 – Billing Code All | Office Name All Provider N | Name All Insurat | nce Name / | Ш       |           |         |           |         |            |         | ~                                         |
|                 |                       |                                  |                            |                  |            |         |           |         |           |         |            |         | $\uparrow \uparrow \downarrow_{\kappa_y}$ |
|                 |                       |                                  |                            |                  |            |         |           |         |           |         |            |         |                                           |
| Data of Comilar | Procedure Posted      | Desired Following                | Descrides Marris           | Billing          | Unite      | Dillad  | Insurance | Patient | Insurance | Patient | A          | Allowed |                                           |
| Date of Service | Date                  | Patient Fullname                 | Provider Name              | Code             | Units      | Bitted  | Paid      | Paid    | Balance   | Balance | Adjustment | Allowed |                                           |
| 08-29-2024      | 08-29-2024            |                                  |                            | 36415            | 1          | \$18.27 | \$8.76    | \$0.00  | \$0.00    | \$0.89  | \$8.62     | \$9.65  |                                           |
| 10-29-2024      | 10-29-2024            |                                  |                            | 36415            | 1          | \$18.28 | \$7.51    | \$0.00  | \$0.00    | \$2.20  | \$8.57     | \$9.71  |                                           |
| 09-25-2024      | 09-25-2024            |                                  |                            | J7050            | 1          | \$18.86 | \$10.03   | \$0.00  | \$0.00    | \$0.00  | \$8.83     | \$10.03 |                                           |
| 09-23-2024      | 09-23-2024            |                                  |                            | J7050            | 1          | \$19.93 | \$10.05   | \$0.00  | \$0.00    | \$0.00  | \$9.88     | \$10.05 |                                           |
| 01-17-2025      | 01-17-2025            |                                  |                            | J7050            | 1          | \$18.84 | \$8.08    | \$0.00  | \$0.00    | \$1.99  | \$8.77     | \$10.07 |                                           |

3. Beginning with the second column from the left, Procedure Posted Date, there are options to Sort by ascending or descending, freeze the column, or freeze up to this column. The options will become visible by pressing on the column header.

| Procedure Posted 🖌<br>Date |
|----------------------------|
| Sort by 🕮 🛄                |
| Freeze column              |
| Freeze up to this column   |

4. Options to maximize the screen (diagonal arrows), sort the visual report (vertical arrows), and export the report (vertical dots) are displayed when the cursor hovers on the top right corner of the report.

|             | ~                    |  |
|-------------|----------------------|--|
|             | [⊻ <sup>⊼</sup> ↓↑ : |  |
| Export to C | sv                   |  |
| Export to E | cel                  |  |